## ■登録方法

1 sanan-t(a)m-mate.com へ空メールしてください。(件名本文不要・全て英数小文字)

右のQRコードを利用すればアドレス入力の手間が省けます。 迷惑メール対策で受信拒否などの設定をしている方は、以下の設定を行ってから送信してください。 ※ドメイン指定をする場合はm-mate.comを指定してください。 ※アドレス指定をする場合は上記アドレスから、-tを除いた sanan@m-mate.comを指定してください。

- 2 返信メールが来たら開いて、登録画面にアクセスしてください。
- 3 お子様<u>氏名</u>を漢字で入力し、学年を選んで最後に必ずOKを押してください。 ※部外者の登録を防ぐため、氏名が未入力の場合は登録できません。
- 4. しばらくして登録完了のお知らせが届いたら終了です。

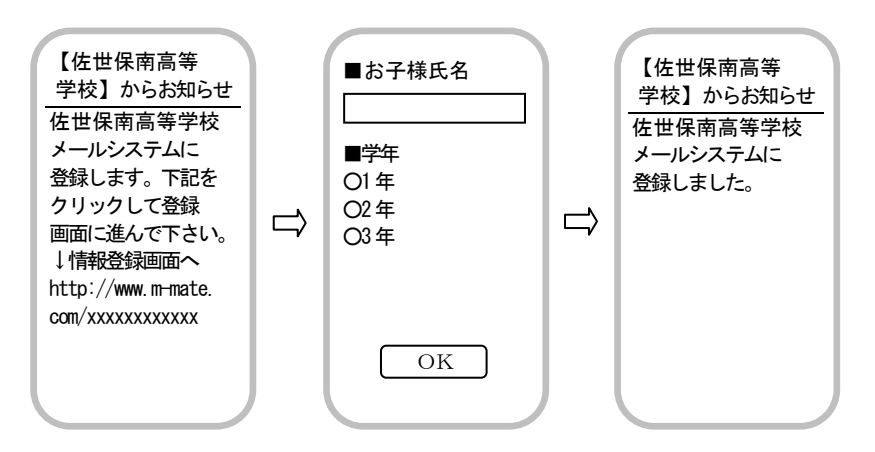

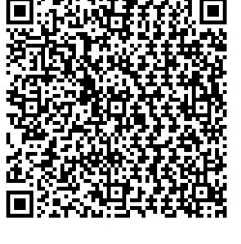

●返信メールがすぐに来ない方

【入力したアドレスが間違っていないか】【何らかの受信拒否設定がされていないか】を再度確認してください。 ◆インターネット経由のメールを拒否 ◆URL着きメールを拒否 ◆メールに【署名】をつけている

これらの設定がされていると登録時の返信メールが受け取れませんのでご注意ください。

いずれも問題がない場合でも、電話会社等の事情によりメールが届くのに時間がかかる場合もありますのでしばらくお待ちください。

新着メール受信や新着メール問い合わせ、メールセンター問い合わせなどを行えばすぐに受信することができる 場合もあります。

●複数の生徒を登録する場合は、生徒ごとに登録してください。

●登録された個人情報は、管理責任者を限定した上で、学校 - 保護者間の連絡用にのみ利用されます。第三者に 開示することはありません。(運営会社及び法的機関を除く。)皆様のご理解ご協力をお願いいたします。